## DOC COMILATIO

- 1- aller sur : http://compilatio.net/sso/ldap/grenoble (mot de passe ldap celui que vous utilisez pour wifi campus par exemple).
- 2- Cliquer sur <u>ajouter des documents</u> puis sur <u>parcourir</u> et choisissez votre fichier à evaluer.

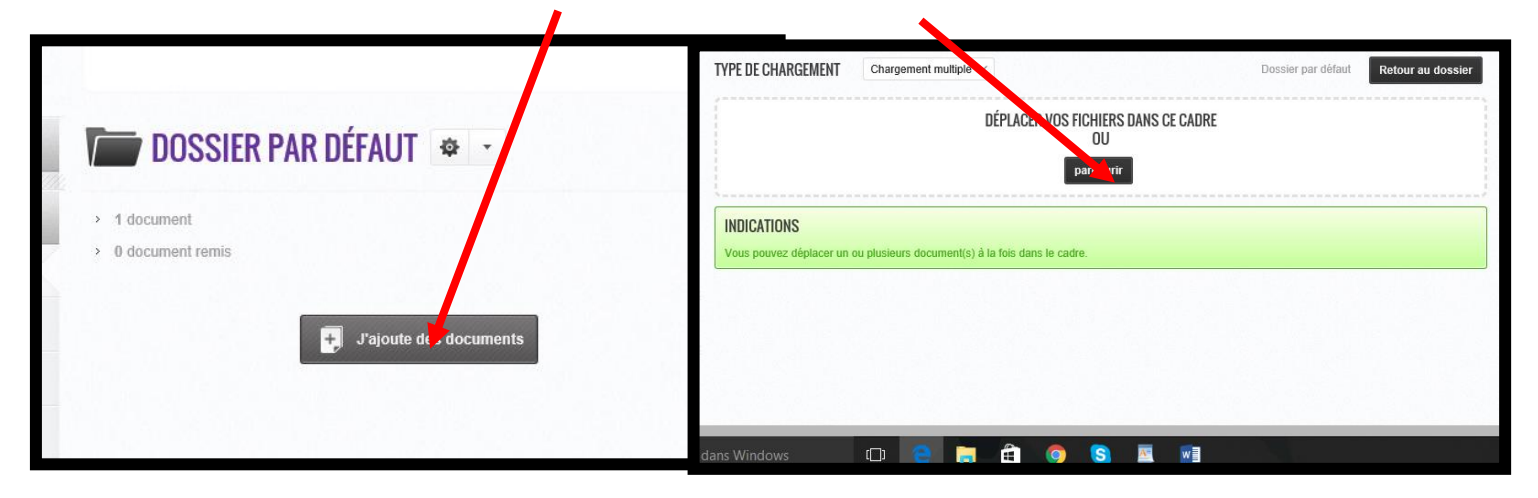

3- cliquer sur <u>analyse immédiate</u> puis <u>valider le chargement des documents</u> pour analyser.

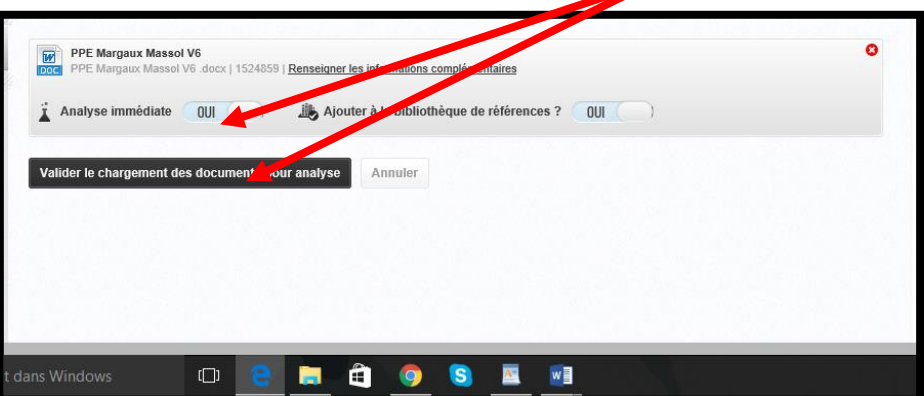

4- Attendre que l'analyse soit finie

| ≪ < 0-2 | > | Trier par : | Date de dépôt | ~ | t↓ |
|---------|---|-------------|---------------|---|----|
|         | 6 | No.         |               | > | Ŧ  |
|         |   | 1%          |               | ¢ |    |

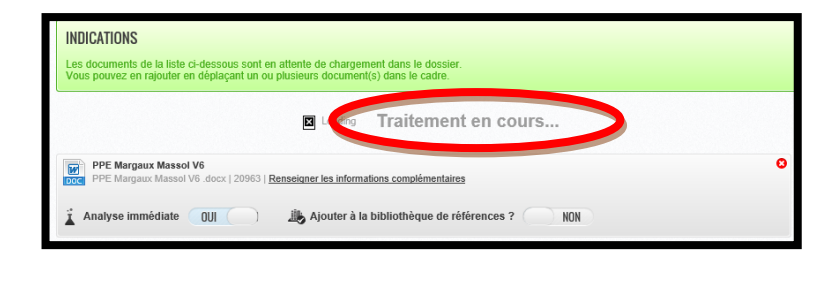

5- Cliquer sur options puis Télécharger le rapport PDF

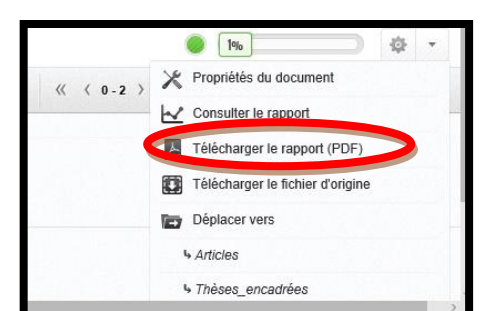